ツールの機能:本ツールには、3つの機能があります。

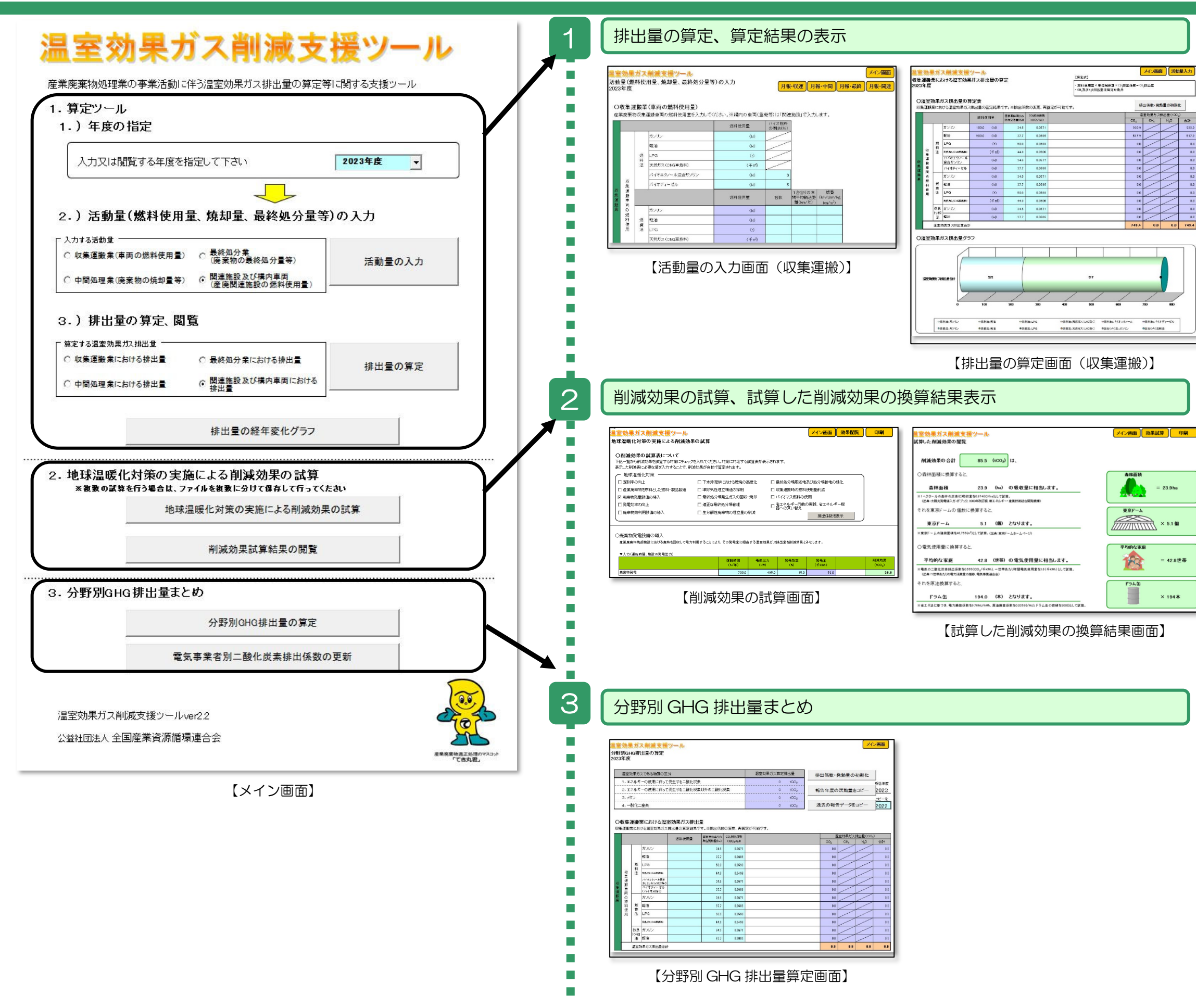

1. 排出源ごとに活動量を入力し、温室効 果ガス排出量の算定、算定結果の表示を 行います。

<目的>

事業者自らが温室効果ガス排出量を把握 し、温室効果ガス排出量の削減に向けた 取り組みを検討する基礎資料として、削 減対策の実施を支援することを目的とし ています。

2. 地球温暖化対策を実施した場合の削減効果の試算、試算結果の表示を行います。

<目的>

温室効果ガス排出量の削減対策を実施・ 検討する前に、削減対策によって得られ る効果を予測すること、また、削減対策を 実施した後に、対策によってどの程度の 削減効果が得られているのか検証するこ とを目的としています。

3. 算定・報告・公表制度の算定方法に基 づき、温室効果ガス排出量の算定を行い ます。

<目的> 温対法に基づく排出量を試算することを 目的としています。

## 操作手順①排出量の算定(例:収集運搬業の場合)

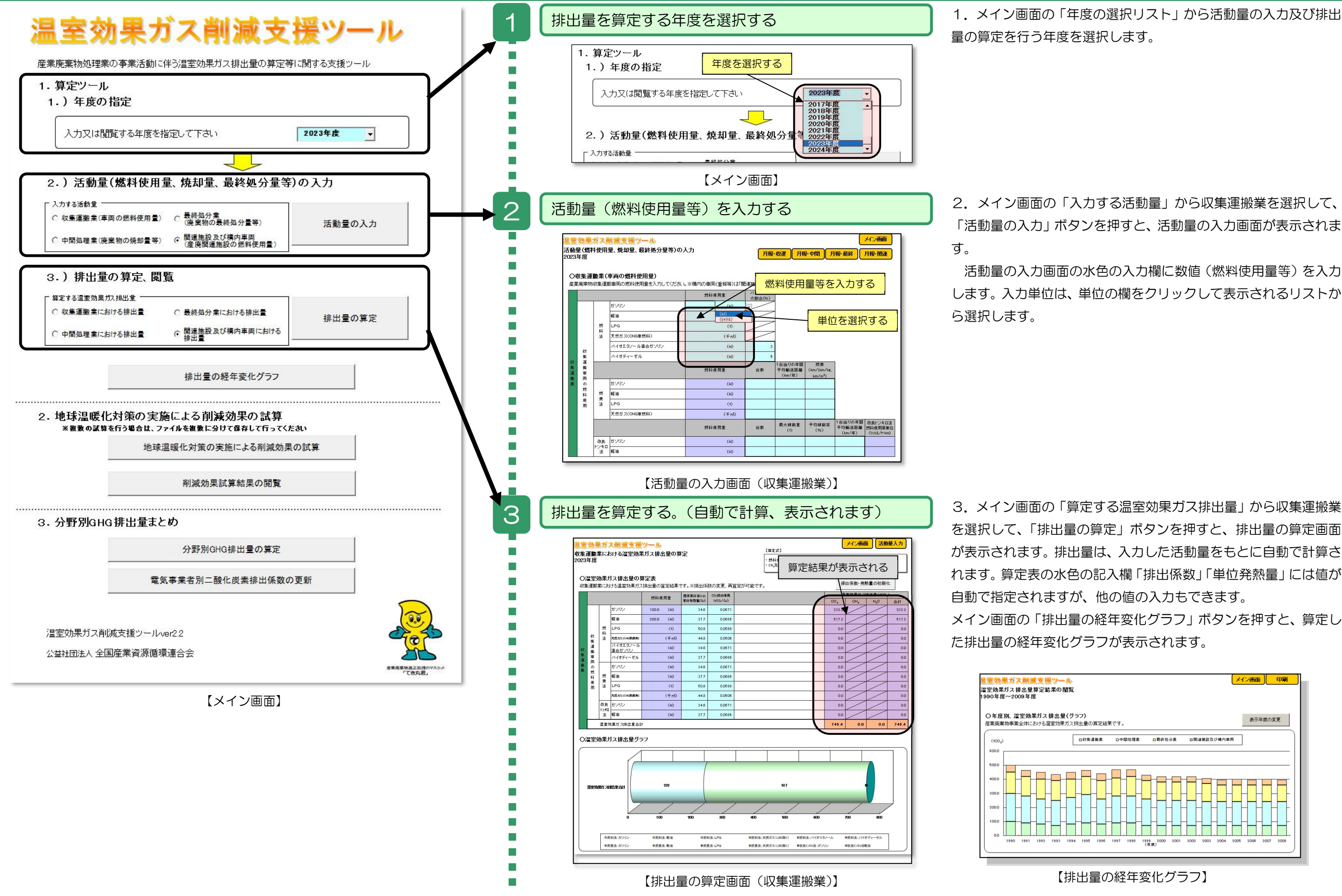

## 操作手順②削減効果の試算(例:廃棄物発電設備の導入の場合)

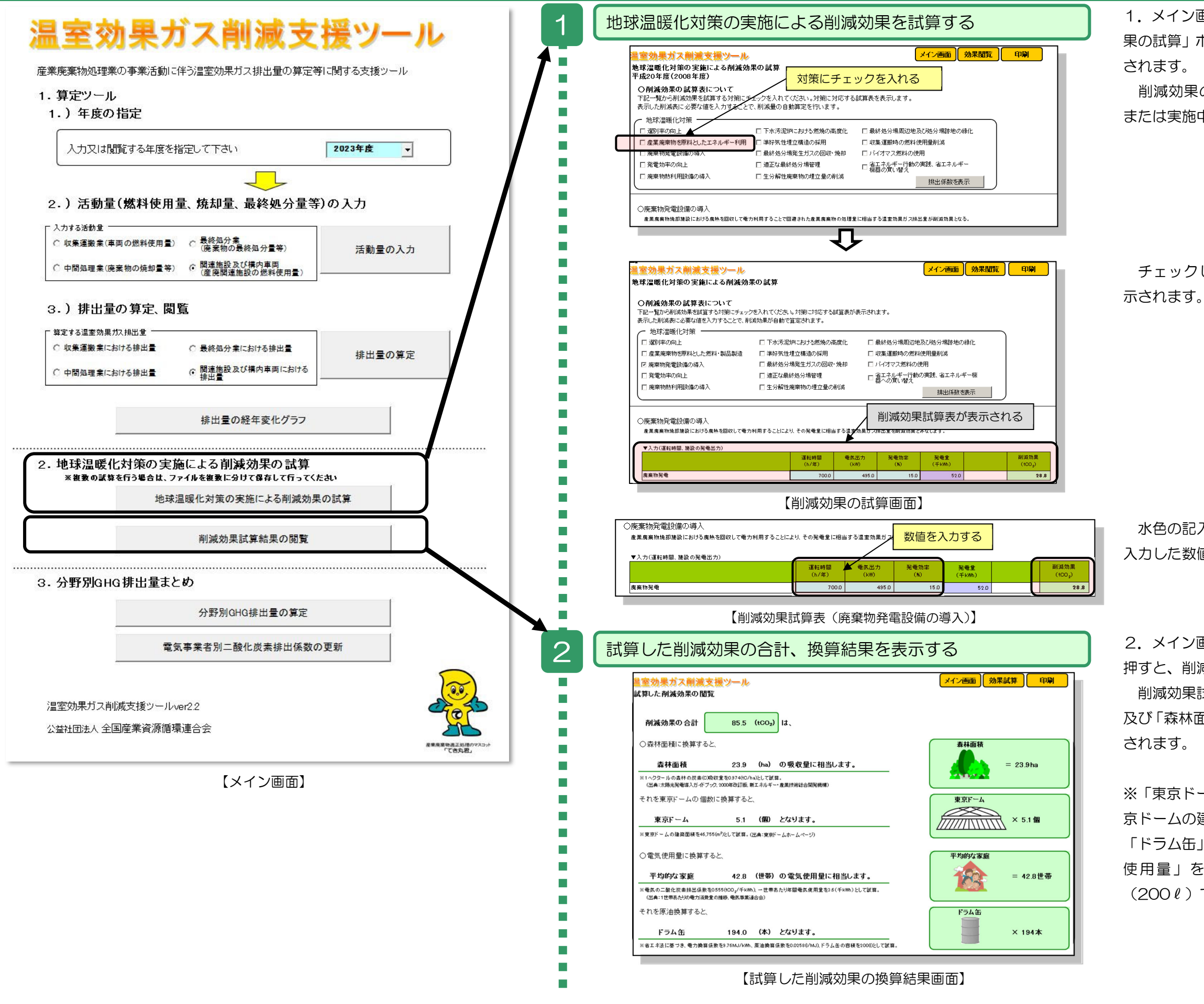

1.メイン画面の「地球温暖化対策の実施による削減効果の試算」ボタンを押すと、削減効果の試算画面が表示 されます。

削減効果の試算画面の地球温暖化対策から実施予定 または実施中の削減対策にチェックを入れます。

チェックした対策に対応する削減効果の試算表が表 されます。

水色の記入欄に、必要な数値を入力します。削減量は、 入力した数値から自動で計算されます。

2. メイン画面の「削減効果試算結果の閲覧」ボタンを 押すと、削減効果試算結果画面が表示されます。 削減効果試算結果画面には、試算した削減量の合計値 及び「森林面積」「電気使用量」等に換算した結果が表示 されます。

※「東京ドーム」の個数は、換算した「森林面積」を東 京ドームの建築面積(46,775m2)で割った結果です。 「ドラム缶」の本数は、換算した「平均的な家庭の電気 使用量」を原油換算しドラム缶1本あたりの容積 (200ℓ)で割った結果です。

## 操作手順③分野別 GHG 排出量まとめ

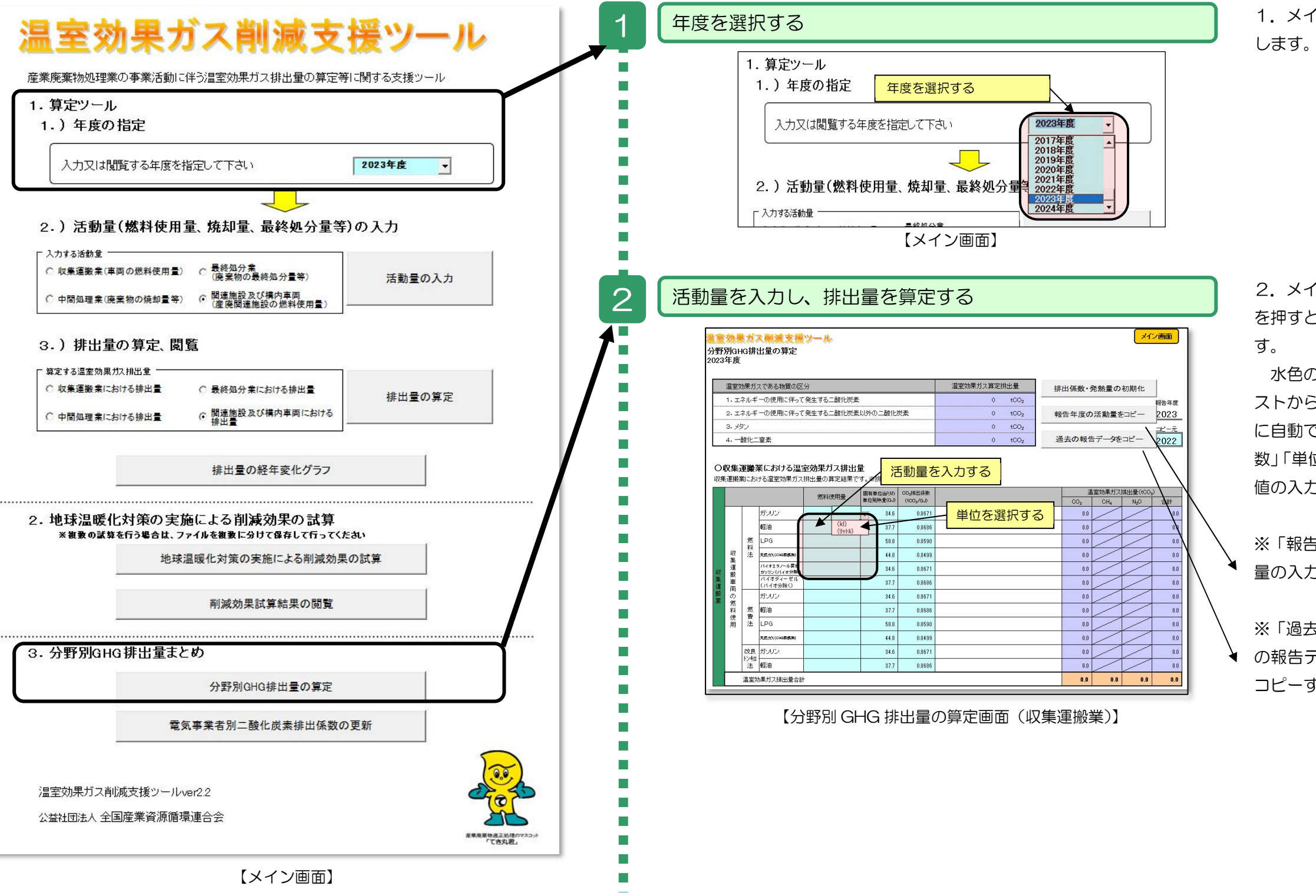

1. メイン画面の「年度の選択リスト」から年度を選択

2. メイン画面の「分野別 GHG 排出量の算定」ボタン を押すと、分野別 GHG 排出量の算定画面が表示されま

水色の入力欄に数値(活動量等)を入力し、単位はリ ストから選択します。排出量は、入力した活動量をもと に自動で計算されます。算定表の水色の記入欄「排出係 数」「単位発熱量」には値が自動で指定されますが、他の 値の入力もできます。

※「報告年度の活動量をコピー」ボタンを押すと、活動 量の入力画面で入力した活動量をコピーします。

※「過去の報告データをコピー」ボタンを押すと、過去 ◆ の報告データをコピーします。(前年度の報告データを) コピーする際に使用します。)